# RestoMaco – Web application

In a browser like Firefox or Chrome, etc. , please follow the following link : <u>https://restomaco.epmc.lu/</u> (or <u>https://www.epmc.lu/informations-pratiques/)</u>

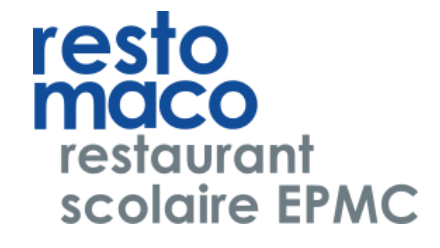

You will be forwarded to the following link:

To login you have to click on *Login IAM;* make sure to use your daughter's IAM login.

You can choose the language (French, German, Luxembourgish, English, Portuguese).

| marie                              |  |                                                | English | ~ |  |
|------------------------------------|--|------------------------------------------------|---------|---|--|
| école privée<br>pour jeunes filles |  | Connection                                     |         |   |  |
| 🚔 Home                             |  | >>>>> Login IAM students/parents/staff < < < < |         |   |  |
|                                    |  |                                                |         |   |  |
|                                    |  | Username                                       |         |   |  |
|                                    |  | Password                                       |         |   |  |
|                                    |  | Log In WEB                                     |         |   |  |
|                                    |  |                                                |         |   |  |

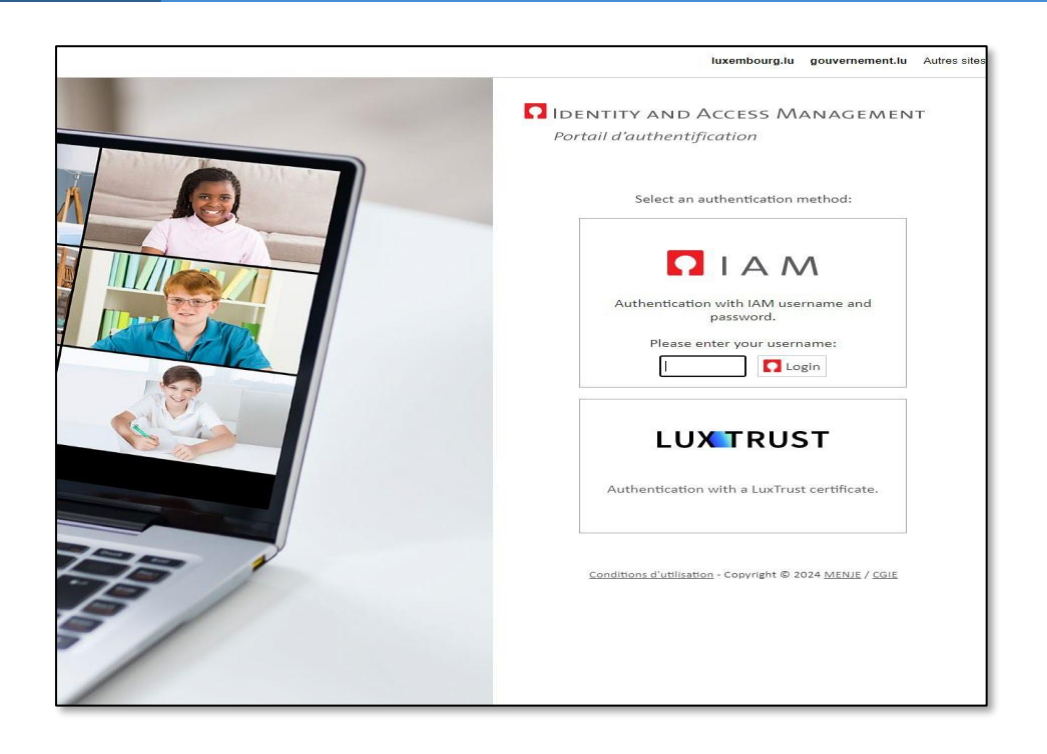

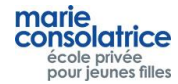

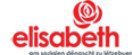

## • Main Menu

### Home := Home Menu, Charge your account with Payconiq or credit card

My data : your daughter's first name and family name

My account : account movements, orders, purchases at the checkout etc.

Order : here you can place your orders

Cancellation : here you can cancel your placed orders

**Note** : Orders and cancellations for the current day can be made up to 10am.

| marie,                                             |                                            | User Test English - Logout |
|----------------------------------------------------|--------------------------------------------|----------------------------|
| consolatrice<br>école privée<br>pour jeunes filles | My Account                                 |                            |
| 1 Home                                             | Reload by credit card<br>Balance: 0 euros  |                            |
| 🕂 My data                                          | Reload via Payconiq                        |                            |
| + My Account                                       | Overview without details View with details |                            |
| + Order                                            | Last Month Last three months All           |                            |
|                                                    | No records to display                      |                            |
|                                                    |                                            |                            |
|                                                    |                                            |                            |
|                                                    |                                            |                            |
|                                                    |                                            |                            |
|                                                    |                                            |                            |

- My Data
- Important: By checking "Daily notification", entering your e-mail address and clicking "Save", you will receive a daily message about your daughter's canteen purchases. You can uncheck this option at any time.

| . ,                                     |                          |
|-----------------------------------------|--------------------------|
| marie S<br>consolatrice<br>école privée | My data                  |
| poor jeones mies                        |                          |
| f Home                                  | Code<br>test123          |
| + My data                               | Lastname       Test      |
| + My Account                            | Firstname<br>User        |
| + Order                                 | Daily Notification       |
|                                         | test123@gmail.com        |
|                                         | Save Change Password WEB |
|                                         |                          |

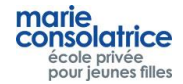

Click on Reload by credit card, enter the desired amount and choose Visa or Master Card.

| marie,                                             |                                                                                                  |                                 | User Test English - Logout |
|----------------------------------------------------|--------------------------------------------------------------------------------------------------|---------------------------------|----------------------------|
| consolatrice<br>école privée<br>pour jeunes filles | My Account                                                                                       |                                 |                            |
|                                                    | Balance: 0 euros                                                                                 | Ned by credit card              |                            |
|                                                    |                                                                                                  |                                 |                            |
|                                                    |                                                                                                  |                                 |                            |
|                                                    | Last Month      Last three months     All                                                        |                                 |                            |
|                                                    | Date         Load         Place         Amount         Reference           No records to display | Information                     |                            |
|                                                    |                                                                                                  | Indicate amount to be topped up |                            |
|                                                    |                                                                                                  | OK Cancel                       |                            |
|                                                    |                                                                                                  |                                 |                            |
|                                                    |                                                                                                  |                                 |                            |
|                                                    |                                                                                                  |                                 |                            |
|                                                    |                                                                                                  |                                 |                            |

| EUR <b>2.00</b>                                                                                                    | Please select your preferred payment means: |
|----------------------------------------------------------------------------------------------------|---------------------------------------------|
| Rechargement RestoMaCo<br>ECOLE PRIVEE MARIE -<br>CONSOLATRICE<br>101 ROUTE DE LUXEMBOURG<br>4421 ESCH-SUR-ALZETTE<br>Luxembourg<br>serge.lucas@elisabeth.lu<br>+352 571257380<br>mensacity.de | Cancel                                      |
|                                                                                                    |                                             |

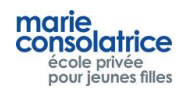

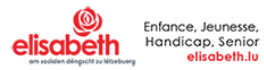

| eur <b>2.00</b>                                                                                   | Card data                              |        | VISA |
|---------------------------------------------------------------------------------------------------|----------------------------------------|--------|------|
|                                                                                                   | Card number                            |        |      |
| Rechargement RestoMaCo                                                                            |                                        |        |      |
| ECOLE PRIVEE MARIE -<br>CONSOLATRICE<br>101 ROUTE DE LUXEMBOURG                                   | This input is required.<br>Valid until | CVV    | 2    |
| 4421 ESCH-SUR-ALZETTE<br>Luxembourg<br>serge.lucas@elisabeth.lu<br>+352 571257380<br>mensacity.de | Back                                   | Cancel | BUY  |

## In the My account section, you can view your balance and your transactions.

| marie                              |                                         |                    |              | Us                                                | er Test | English | ~ | Logout |
|------------------------------------|-----------------------------------------|--------------------|--------------|---------------------------------------------------|---------|---------|---|--------|
| école privée<br>pour jeunes filles | My Account                              |                    |              |                                                   |         |         |   |        |
| 🚖 Home                             | Balance: 5 euros                        |                    |              | Reload by credit card                             |         |         |   |        |
| 🕂 My data                          |                                         |                    | $\backslash$ |                                                   |         |         |   |        |
| + My Account                       | <ul> <li>Overview without de</li> </ul> | etails 🔵 View with | n details    |                                                   |         |         |   |        |
| + Order                            | <ul> <li>Last Month C Last</li> </ul>   | three months 🔵     | All          | $\setminus$                                       |         |         |   |        |
|                                    | Date                                    | Load               | Place Amount | Ratrence                                          |         |         |   |        |
| + Cancellation                     | 3/12/2024 8:52:08 AM                    | Chargement         | WEB 3.00     | Rechargement PAYCONIQ a66d7adc4af89b8d0e306cbe    |         |         |   |        |
|                                    | 3/12/2024 8:47:14 AM                    | Chargement         | WEB 2.00     | Rechargement VISA/MC UxYhYdA8Qp3CSAhzOjrEAnQGEY3A |         |         |   |        |
|                                    |                                         |                    |              |                                                   |         |         |   |        |
|                                    |                                         |                    |              |                                                   |         |         |   |        |
|                                    |                                         |                    |              |                                                   |         |         |   |        |
|                                    |                                         |                    |              |                                                   |         |         |   |        |
|                                    |                                         |                    |              |                                                   |         |         |   |        |
|                                    |                                         |                    |              |                                                   |         |         |   |        |
|                                    |                                         |                    |              |                                                   |         |         |   |        |

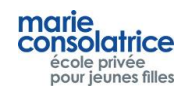

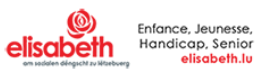

#### **Recharging with Payconiq** •

You can also charge your daughter's account via PayConiq.

Click on Payconiq, enter the amount, and scan the QR code.

| marie,                                    |                                              |                   |                  |       |                                                   | User Test | English 🗸 |  |
|-------------------------------------------|----------------------------------------------|-------------------|------------------|-------|---------------------------------------------------|-----------|-----------|--|
| école privée<br>pour jeunes filles        | My Account                                   |                   |                  |       |                                                   |           |           |  |
| <ul> <li>Home</li> <li>Hy data</li> </ul> | Balance: 2 euros                             |                   |                  |       | Reload by credit card<br>Reload via Payconiq      |           |           |  |
| + My Account                              | Overview without de     Last Month      Last | tails 🔵 View with | ) details<br>All |       |                                                   |           |           |  |
|                                           | Date                                         | Load              | Place Ar         | mount | Reference                                         |           |           |  |
|                                           | 2/12/2024 0-47:14 444                        | Chargement        |                  | 00    |                                                   |           |           |  |
| + Cancellation                            | 3/12/2024 8:47:14 AM                         | Chargement        | WEB 2.0          | 00    | Rechargement VISA/MC UxYhYdA8Qp3CSAhzOjrEAnQGEY3A |           |           |  |
| + Cancellation                            | 3/12/2024 &:47:14 AM                         | Chargement        | WEB 2.4          | 00    | Rechargement VISA/MC UxYhYdA8Qp3CSAhzOjrEAnQGEY3A |           |           |  |
| + Cancellation                            | 3/12/2024 8:47:14 AM                         | Chargement        | WEB 2.           | 00    | Rechargement VISA/MC UxYhYdA8Qp3CSAhzOjrEAnQGEY3A |           |           |  |
| + Cancellation                            | 3/12/2024 8:47:14 AM                         | Chargement        | WEB 2.4          | 00    | Rechargement VISA/MC UxYhYdA8Qp3CSAhzQjrEAnQGEY3A |           |           |  |

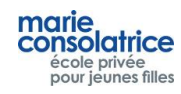

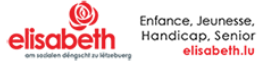

## Placing an order

Please click on the day for which you wish to order, you can place orders for several weeks, by clicking on Previous week and Next week.

Choose the menu. In this example, we've chosen *Starter + Main course*. Then click on *Order*. Orders can be placed or cancelled up to 10 a.m. on the same day.

You can place one order per day; if you wish to modify an order, you must first cancel it in the *Cancel* tab. Important: click on Order before placing the next order

You must first click on Order before you placing the next order.

| marie                                              |                          | $\langle \rangle$                                  |                                   |                                                             |                       | User Test English                    | ✓ Logout |
|----------------------------------------------------|--------------------------|----------------------------------------------------|-----------------------------------|-------------------------------------------------------------|-----------------------|--------------------------------------|----------|
| consolatrice<br>école privée<br>pour jeunes filles | Order                    |                                                    |                                   |                                                             |                       |                                      |          |
| 🔒 Home                                             | Balance: 5 euro          |                                                    |                                   |                                                             |                       |                                      |          |
| 🕂 My data                                          |                          | Previous Week From /10/                            | 2024 to 3/16/2024                 |                                                             | ~                     | Next week                            |          |
| + My Account                                       | 🔵 Monday 🛛 🌖             | Tuesday 🔿 Wednesday 🔿 Thursday 🕇                   | O Friday                          |                                                             |                       |                                      |          |
| + Order                                            | Menu from Friday         | , March 15, 2024                                   |                                   |                                                             |                       |                                      |          |
| · .                                                | Menu                     |                                                    | Wording                           |                                                             |                       |                                      |          |
| Cancellation                                       | Plat du jour             |                                                    | Filet de plie souse our fi        | insc harbes 101 4 7 Durás de nommer de terre 7 Pañ          |                       |                                      |          |
|                                                    | Plat wégétarian          |                                                    | Pire cauté aux légumos d          | nes nerbes 101 - 4 - 7 Puree de pommes de terre 7 Poe       |                       |                                      |          |
|                                                    | Spack                    |                                                    | Pilons de poulet mariné           | s P. 10                                                     |                       |                                      |          |
|                                                    | Salada du jour           |                                                    | Nacho Salado (boouf bu            | nicots reuron)                                              |                       |                                      |          |
|                                                    | Salade de la comaine     |                                                    | Salado do pâtos ódamas            | mo at fata 101 6 7 10                                       |                       |                                      |          |
|                                                    | Descert du jour          |                                                    | Chou au chocolat 101              |                                                             |                       |                                      |          |
|                                                    | Desserr du jour          |                                                    | chou au chocolat for -            | 5-0                                                         |                       |                                      |          |
|                                                    | Plat seul 3.60 euros     | 🖸 Entrée + F                                       | Plat 4.10 euros                   | Plat + Dessert 4.10 euros                                   |                       | 📋 Entrée + Plat + Dessert 4.60 euros |          |
|                                                    | Plat végétarien seul 3   | 160 eu ros 📄 Entrée + 1                            |                                   | Plät végétarien + Dessert 4.10 euros<br>–                   |                       | Entrée + Plat végétarien + Dessert   |          |
|                                                    | Potage du jour 1.20 e    | iros 📃 Salade du                                   |                                   | Salade de la semaine 3.30 euros                             |                       | Snack 3.20 euros                     |          |
|                                                    | Total: 4.10 euros        | Order                                              |                                   |                                                             |                       |                                      |          |
|                                                    | Allergens : 1/Céréales à | Gluten 2/Crustacés 3/Oeuf 4/Arachide 5/Poisson 6/S | Soja 7/Lait 8/Fruits à coque 9/Cé | éleri 10/Moutarde 11/Sésame 12/Sulfites, anhydride sulfureu | ıx 13/Lupin 14/Mollus | sques                                |          |
| olisaboth                                          |                          |                                                    |                                   |                                                             |                       |                                      |          |

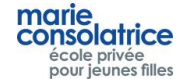

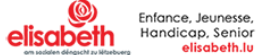

## • Cancelling an order

To cancel an order, please click on the *Cancellation* button, select the desired order, and click on *Cancellation*.

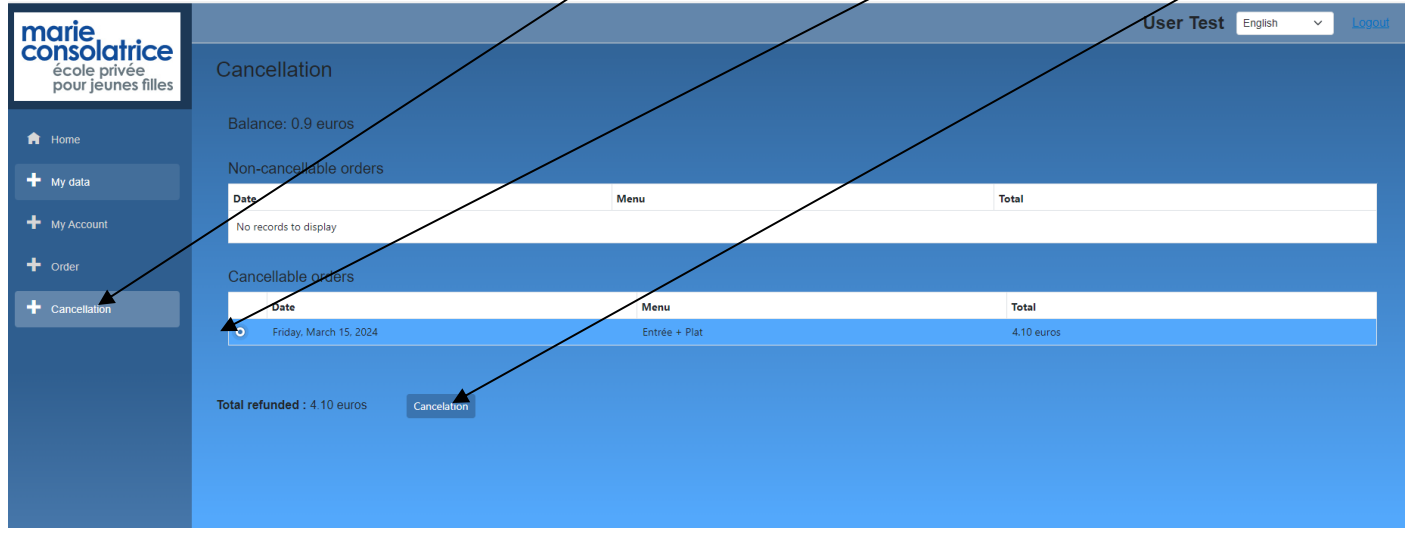

## • My Account

In the *My account* section, you can view all the movements that have been made: purchases, orders, Payconiq or credit card transactions, and transactions at the terminal. It's best to choose the vie with the details option.

Collection date: the day for which you ordered a dish.

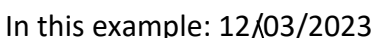

| marie                              |                                                |                | /                         |       |            | User Test English                                 | ✓ Logout       |  |
|------------------------------------|------------------------------------------------|----------------|---------------------------|-------|------------|---------------------------------------------------|----------------|--|
| école privée<br>pour jeunes filles | My Account                                     | /              | /                         |       |            |                                                   |                |  |
| f Home                             | Balance: 0.9 eur                               | os             |                           |       | Reload by  | credit card                                       |                |  |
| + My data                          |                                                | 1              |                           |       | Reload via | Payconiq                                          |                |  |
| + My Account                       | Overview without letails     View with details |                |                           |       |            |                                                   |                |  |
| + Order                            | Last Month     Last three months     All       |                |                           |       |            |                                                   |                |  |
|                                    | Date                                           | ellection date | Load                      | Place | Amount     | Reference                                         | Remarks        |  |
| Cancellation                       | 3/12/2024 8:56:51 AM                           | 3/12/2024      | Commande WEB              | WEB   | -4.10      | Commande WEB                                      | Plat + Dessert |  |
|                                    | 3/12/2024 8:56:38 AM                           |                | Annulation commande/achat | WEB   | 4.10       | Annulation Commande WEB                           | Entrée + Plat  |  |
|                                    | 3/12/2024 8:54:39 AM                           |                | Commande WEB              | WEB   | -4.10      | Commande WEB                                      | Entrée + Plat  |  |
|                                    | 3/12/2024 8:52:08 AM                           |                | Chargement                | WEB   | 3.00       | Rechargement PAYCONIQ a66d7adc4af89b8d0e306cbe    |                |  |
|                                    | 3/12/2024 8:47:14 AM                           |                | Chargement                | WEB   | 2.00       | Rechargement VISA/MC UxYhYdA8Qp3CSAhzOjrEAnQGEY3A |                |  |
|                                    |                                                |                |                           |       |            |                                                   |                |  |

Note: for each transaction completed, your daughter receives an e-mail message.

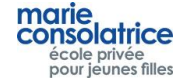

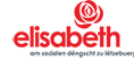